## TUTORIAL

## SENDING EMAIL FROM BLACKBOARD

Instructors can send email to all or selected individual users, students, groups, Teaching Assistants, Instructors or Observers.

1. In the course shell menu on the left side, click Email.

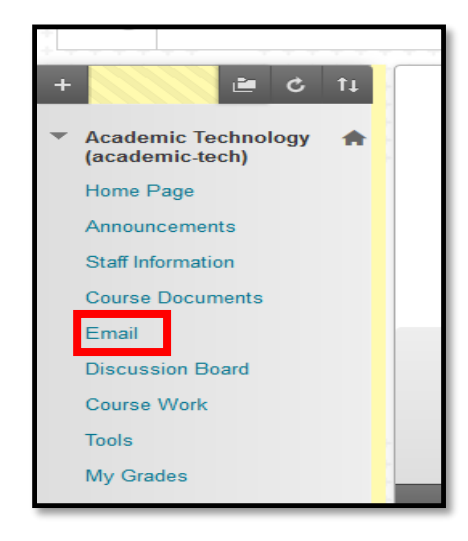

2. Click on your preferred option (All Users, Single/Select Users, All Teaching Assistants, etc.)

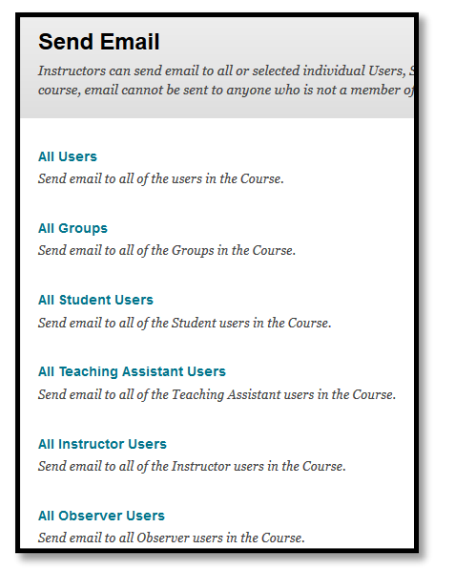

help.pace.edu Last Updated: March 29, 2016 Acadtech@pace.edu www.pace.edu/digitaltoolkit 914 773 3664 (PLV) 212 346 1661 (NYC)

Work toward greatness.

## ACADEMIC TECHNOLOGIES (ITS)

Work toward greatness.

## TUTORIAL

3. Type in a Subject heading and a Message.

| IAIL INFORMA              |                  | Cancel                                                                                                    |                 | Sut  | omit | t |
|---------------------------|------------------|----------------------------------------------------------------------------------------------------|-----------------|------|------|---|
| То                        |                  | Gordon, Beth; Soares, Antonio; Chacko, George; Ramkumar, Sasenarayan; Blackwood, Martina; Support, Bla<br>Gregory, Brian; Askildsen, Heather; Blackwell, John; Burke, Megan; Forti, Lucio; Egan, Samantha; Clorofilla, H<br>Gregory_PreviewUser, Brian; Burke_PreviewUser, Megan; Yogel, Adam | ckhoar<br>e di; | rd;  |      |   |
| From                      |                  | Megan R Burke (mburke@pace.edu)                                                                                                    |                 |      |      |   |
| Subject                   |                  | Reminder                                                                                                    |                 |      |      |   |
| Message                   |                  |                                                                                                    |                 |      |      |   |
| T <u>T</u> T              | Paragraph        | ▪ Arial ▪ 3 (12pt) ▪ ⋮ = ▪ 號 = ▪ <b>T</b> ▪ <b>I</b> ▪ <b>I</b>                                                                                                    |                 | i :  | 8    | ^ |
| % D 🛱 Q                   | <b>n</b> a E     | ≣ ≡ ≡ ≡ T <sup>*</sup> T <sub>x</sub> ∂ ▷ M M · − − □ ♥ ·                                                                                                    |                 |      |      |   |
| ● ¶ 66 ©                  | 3 🗘 🖽            |                                                                                                    |                 |      |      |   |
| Please remembe<br>Path: p | er to            |                                                                                                    |                 | Word | is:3 | 1 |
| A copy of this em         | ail will be sent | to the sender.                                                                                                    |                 |      |      |   |
| Return Receipt            |                  |                                                                                                    |                 |      |      |   |
| Attachments               |                  | Attach a file                                                                                                    |                 |      |      |   |

- 4. If desired, attach a file by clicking the Attach a File link.
- 5. Click Submit.